# **Drinking Water Data Submission Using EEC eForm 169**

### I. Create a Kentucky Online Gateway account

Use this link: <u>https://kog.chfs.ky.gov/public/requestaccount/</u>

#### II. Navigate to EEC eForms Home Page

Link: https://dep.gateway.ky.gov/eForms/Account/Home.aspx

## III. Get to know the eForms screen $\rightarrow$ blue bar at the top of the page:

| $\leftarrow \   \rightarrow$ | ← → C                         |        |           |            |            |               |  |  |  |  |
|------------------------------|-------------------------------|--------|-----------|------------|------------|---------------|--|--|--|--|
| $\bigcirc$                   | EEC eForms                    | 合 Home | 🕜 Dashboa | rd 📝 Forms | Contact Us | ? Help Center |  |  |  |  |
|                              |                               |        |           |            |            |               |  |  |  |  |
|                              | Work on forms already started |        |           | Find new e | Forms      |               |  |  |  |  |

# IV. Locate eForm 169 in the Forms menu, complete the form in order of the steps below, and upload documents:

- 1. Answer "Yes" if you are a lab uploading data for multiple PWSs; answer "No" if you are a PWS or a lab uploading data for only one PWS.
- 2. Provide your Laboratory Number or PWSID.
- 3. "Facility Information" section will automatically fill in: review it for accuracy and make changes as needed.
- 4. Add contact information in "Submittal of Report By:" section.
- 5. Upload drinking water data file in (.csv or .xml format for labs, .xlsx or .pdf format for PWS)
- 6. Click to Submit, or Save for later.

|                                | DIVISION OF WATER<br>DEPARTMENT FOR ENVIRONMENTAL PROTECTION<br>ENERGY AND ENVIRONMENT CABINET                                                                                                    |                          |                  |                    |                                                  |              |                    |  |  |  |
|--------------------------------|----------------------------------------------------------------------------------------------------|--------------------------|------------------|--------------------|--------------------------------------------------|--------------|--------------------|--|--|--|
|                                | DRINKING WATER CONTROL (Version 2)<br>(*) indicates a required (2) es a field may be required based on user input or is an optionally required field<br>Are you a laboratory submitting data ? Please provide Laboratory Number: (*) (*) Agency Interest # (AI): |                          |                  |                    |                                                  |              |                    |  |  |  |
|                                | Yes v Kyxxx                                                                                                    |                          |                  | XXXX or Lab Number |                                                  |              | Al Number          |  |  |  |
|                                | Facility Information                                                                                                    |                          |                  |                    |                                                  |              |                    |  |  |  |
| After you en                   | ter the                                                                                                    |                          |                  |                    |                                                  |              |                    |  |  |  |
| Lab #, this se<br>will autopop | ection ress(*) o                                                                                                    |                          | City:(*)<br>City | City:(*) State     |                                                  | State:(*)    | e:(*) Zip Code:(*) |  |  |  |
|                                | Submitta                                                                                                    | l of Report By:          |                  |                    |                                                  |              |                    |  |  |  |
|                                | Company/Affiliation Name:(*) Company Name                                                                                                    |                          |                  |                    | Phone Number(*)                                  |              |                    |  |  |  |
|                                | Contact F                                                                                                    | Person First Name(*)     |                  | M.I                |                                                  | Contact Pers | on Last Name(*)    |  |  |  |
| 4 – Comple                     | npa                                                                                                    | npany Name               |                  |                    | Last Name                                        |              |                    |  |  |  |
| this section                   | I Address(*)<br>mame@domain.type                                                                                                    |                          |                  |                    | Alternate E-Mail Address<br>username@domain.type |              |                    |  |  |  |
|                                | File Uploads                                                                                                    |                          |                  |                    |                                                  |              |                    |  |  |  |
|                                | File Uploads : (*) 🕖 Upload file                                                                                                    |                          |                  |                    |                                                  |              |                    |  |  |  |
|                                | Click to Save Values for Future RetrievalClick to Submit to EEC                                                                                                    |                          |                  |                    |                                                  |              |                    |  |  |  |
| I                              | <b>6</b> – s                                                                                                    | submit or Save for later |                  |                    |                                                  |              |                    |  |  |  |

V. Look at the Dashboard on the EEC eForms Home screen to see what you've submitted or saved.